# Ways to Obtain a 2015 IRS Tax Return Transcript

If students are chosen for the verification process, they and/or parents will be asked to submit a copy of their 2015 Tax Return Transcript. Below are some ways the tax return transcript may be obtained.

# **ONLINE REQUESTS**

**Visit:** <u>www.irs.gov/Individua</u>ls/Get-Transcript

Get Transcript ONLINE

ß ONLINE

#### What You Need

To register and use this service, you need:

- your <u>SSN</u>, date of birth, filing status and mailing address from latest tax return,
- access to your email account,
- your credit card number or account number from an auto loan, mortgage, home equity loan or home equity line of credit, and
- · a mobile phone with your name on the account.

# What You Get

View, print or download your transcript

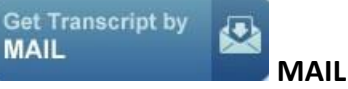

What You Need To use this service, you need your:

- SSN or Individual Tax Identification Number (ITIN).
- date of birth, and
- mailing address from your latest tax return

### What You Get

 Transcripts arrive in 5 to 10 calendar days at the address we have on file for you

# **Telephone Request:** 1-800-908-9946

\*Enter primary tax filer's social security number and numbers in street address

- \*Select Option 2 and enter tax year requested
- \*If successfully validated, a paper IRS Tax Return Transcript can be expected within 5 to 10 business days

#### Visit a Local IRS Office Locate an IRS Office through www.irs.gov

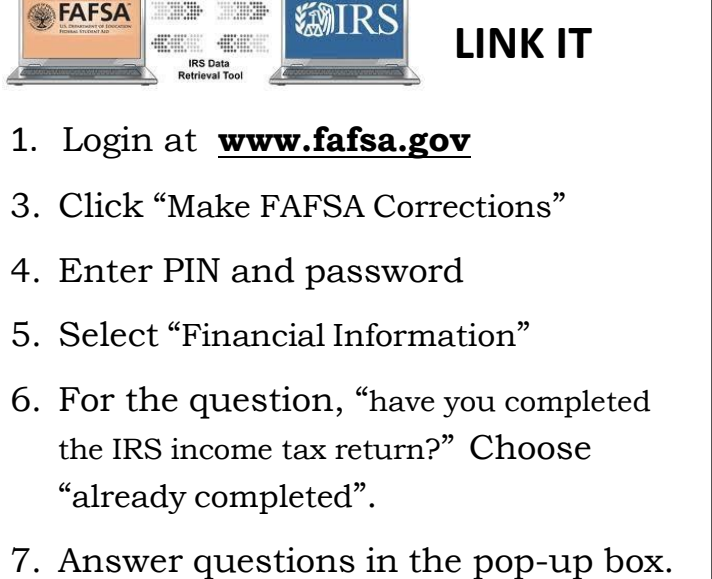

Link It!

- If you select "None of the Above" then you are eligible to use the IRS DRT.
- 8. Enter requested information
- 9. "Transfer my tax information into the FAFSA" and click "Transfer Now" and "OK"
- 10. "Sign and Submit"